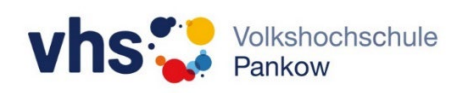

## Aktivieren / Deaktivieren der Berührungsfunktion (Legamaster)

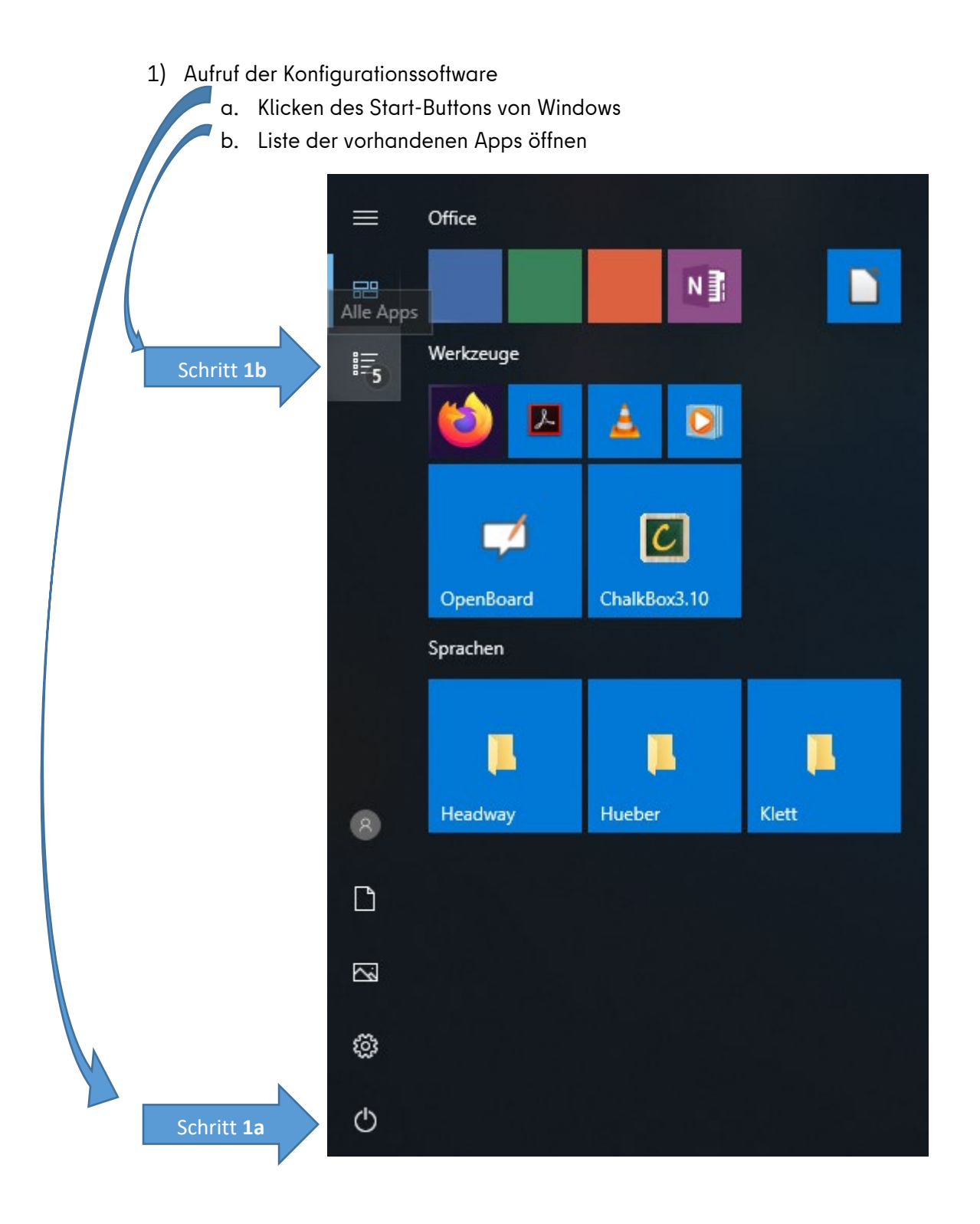

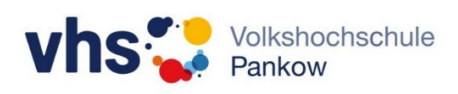

- c. Aufklappen des Eintrages "Legamaster" (klicken auf den nach unten zeigenden kleinen Pfeil rechts)
- d. Starten der Konfigurationssoftware (klicken auf den Eintrag "T3k Series Configurator 2.9.1")

|            | 0           | Groove-Musik                  |   |
|------------|-------------|-------------------------------|---|
|            | н<br>📿<br>к | Hilfe anfordern               |   |
|            |             | Kalender                      |   |
|            |             | Kamera                        |   |
|            | <u>Q</u>    | Karten                        |   |
|            |             | Klett-Sprachen                | ~ |
|            | **          | Kontakte                      |   |
|            | L           |                               |   |
|            | 0           | LaunchCenter                  |   |
| Schritt 1c |             | Legamaster                    | ^ |
|            |             | Legamaster                    |   |
| Schritt 1d | Т           | T3k Series Configurator 2.9.1 |   |
|            |             | LibreOffice 6.0               | ~ |
| ŝ          | м           |                               |   |
|            | <b>(</b>    | Mail                          |   |
| Φ          | 1           | Mein Office                   |   |

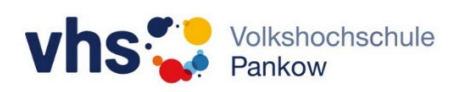

- 2) Einstellen der Berührungsfunktion
  - a. Anklicken des Punktes "Sensor Einstellungen"

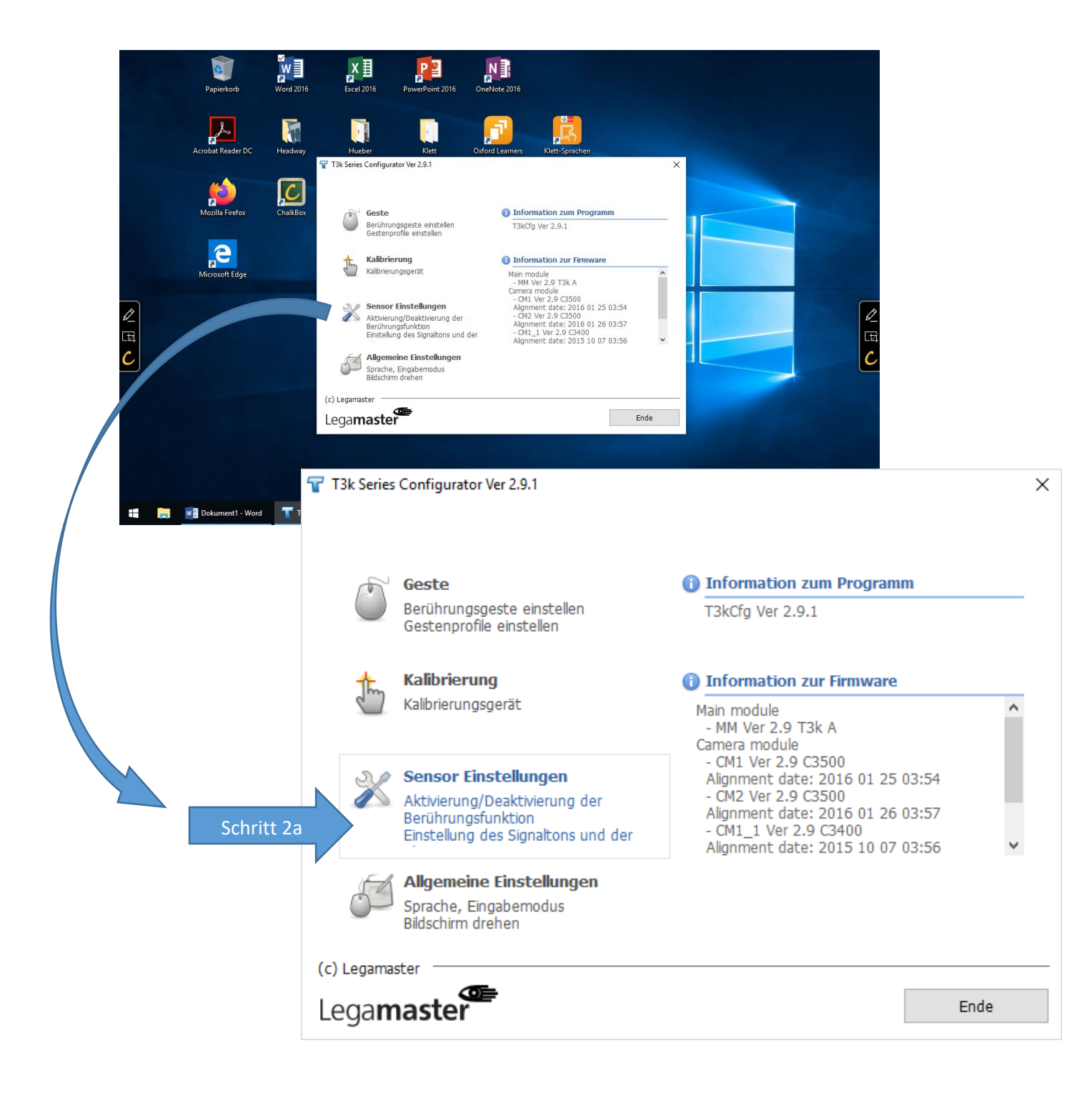

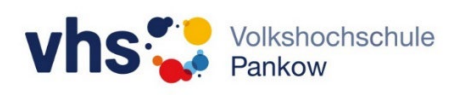

b. Klicken auf die Schaltfläche unter "Aktivierung/Deaktivierung der Berührungsfunktion" und entsprechenden Modus (Ein/Aus) auswählen.

| Papierkorb Word 2016                  | Excel 2016 PowerPoint 2016 OneNote 2016                                                                                                    |                                                        |            |
|---------------------------------------|----------------------------------------------------------------------------------------------------|--------------------------------------------------------|------------|
| Acrobat Reader DC Headway             | Hueber Kiett Oxford Learners Kik                                                                                                    | <b>It</b> :Sprachen                                    |            |
| Acrobet Keader DC Headway             | Flueber  Nett  Oxford Learners  Nett    Series Configurator Ver 2.9.1       ttvierung/Deaktivierung der Berührungsfunktion      uhrung verwenden  Aus      analton | Engrückens 6 v<br>tendrückens 6 v                      |            |
| Leg                                   | a <b>master </b>                                                                                                    | foreinstellung Ende                                    |            |
| <br>T3k Series Configurator V         | ierung der Berührungsfunkt<br>Ein                                                                                                    | ion<br>Schritt 2b                                      | ×          |
| 5 Signalton                           |                                                                                                    |                                                        |            |
| Klick                                 | Aus 📫                                                                                                    | Fehler Ein                                             |            |
| Shortcut-Taste                        |                                                                                                    |                                                        |            |
| Kalibrierungstaste<br>Berührungstaste | Caps Lock <                                                                                                    | Anzahl des Tastendrückens<br>Anzahl des Tastendrückens | <b>6</b> ▼ |
| 🏟 Sensor Diagnostik                   |                                                                                                    |                                                        |            |
| Lega <b>master</b>                    | •                                                                                                    | Voreinstellung                                         | Ende       |

Die Einstellung wird sofort übernommen und das das Programm kann wieder geschlossen werden.